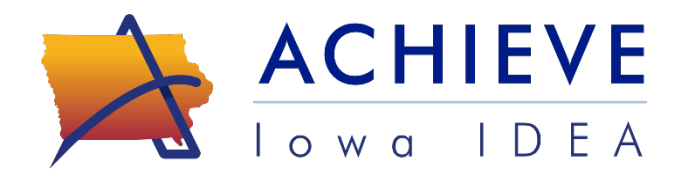

## **Family Support Guide for the ACHIEVE Family** Portal

Learn More: ACHIEVE Family Portal Create Account: Quick Start Guide

Sign In: ACHIEVE Family Portal Account Explore Account Features: User Guide

## **Contact the ACHIEVE Family Portal Support Team**

Email: <u>achievesupport@iowa.gov</u> Get Help: <u>Submit a Support Request</u>

## Table of Contents

| Translating to a Preferred Language              | .2 |
|--------------------------------------------------|----|
| What is the ACHIEVE Family Portal?               | .2 |
| Eligibility to Create an Account                 | .2 |
| How to Create an Account                         | .2 |
| Finding Invitation Email                         | .2 |
| Establishing Connection to Learners              | .2 |
| Locked Out of Account                            | .3 |
| Resetting Account Password                       | .3 |
| Adding Additional Learner(s) to a Parent Account | .4 |
| Logging in After Account is Created              | .5 |
| Changing ACHIEVE Family Portal Account Settings  | .5 |
| Frequently Asked Questions                       | .5 |

| Торіс                                  | Resource/Instructions                                                                                                    |
|----------------------------------------|----------------------------------------------------------------------------------------------------|
| Translating to a<br>Preferred Language | Language Translation Guide                                                                                                    |
|                                        | Back to the Top                                                                                                    |
| What is the ACHIEVE<br>Family Portal?  | Overview Video                                                                                                    |
|                                        | About the ACHIEVE Family Portal - Early ACCESS                                                                                                    |
|                                        | About the ACHIEVE Family Portal - Special Education                                                                                                    |
|                                        | Back to the Top                                                                                                    |
| Eligibility to Create an<br>Account    | Who Can Create an ACHIEVE Family Portal Account?                                                                                                    |
|                                        | Back to the Top                                                                                                    |
| How to Create an<br>Account            | Quick Start Guide                                                                                                    |
|                                        | Back to the Top                                                                                                    |
| Finding Invitation Email               | Check all email folders (including Junk/Spam) for an email from <b>no-reply-achieve@iowa.gov</b> with the subject: <i>You're invited to join the ACHIEVE Family Portal.</i>                                                                                                    |
|                                        | <ol> <li>Note: Family members may not receive an invitation if they:</li> <li>are not an IDEA parent;</li> <li>have not signed consent for service;</li> <li>have not provided a valid, unique email address;</li> <li>have not been validated in ACHIEVE by the IEP facilitator or IFSP service coordinator.</li> </ol> |
|                                        | Back to the Top                                                                                                    |
| Establishing Connection<br>to Learners | IDEA Parents are required to validate information about their child to establish a connection to the learner's ACHIEVE data.                                                                                                    |
|                                        | IFSP/IEP teams will provide families with their learner's <b>State</b><br><b>ID information</b> to create an account.                                                                                                    |
|                                        | Reach out to your IFSP Service Coordinator or IEP facilitator if you have not received this information.                                                                                                    |
|                                        | Back to the Top                                                                                                    |

| Торіс                         | Resource/Instructions                                                                                                    |
|-------------------------------|----------------------------------------------------------------------------------------------------|
| Locked Out of Account         | For security purposes, account access will be locked if:                                                                                                    |
|                               | <ol> <li>Incorrect State ID information entered 3 times</li> <li>Incorrect Password entered 3 times</li> <li>Incorrect Verification Code entered 3 times</li> </ol> |
|                               | If you are locked out of your account, submit an <u>ACHIEVE</u><br><u>Family Portal Support Request form</u> for assistance.                                        |
|                               | Back to the Top                                                                                                    |
| Resetting Account<br>Password | Go to the ACHIEVE Family Portal landing page.                                                                                                    |
|                               | Select Forgot password?                                                                                                    |
|                               | Sign In                                                                                                    |
|                               | Email<br>Password                                                                                                    |
|                               | Sign in<br>Forgot password?                                                                                                    |
|                               | Check your email for a Password Reset message. Click the link in this email to set a new password.                                                                  |
|                               | Back to the Top                                                                                                    |

| Торіс                                                  | Resource/Instructions                                                                                                    |
|--------------------------------------------------------|----------------------------------------------------------------------------------------------------|
| Adding Additional<br>Learner(s) to a Parent<br>Account | IDEA Parents must receive an email invitation for each child.                                                                                                    |
|                                                        | Dear Parent,                                                                                                    |
|                                                        | Welcome to ACHIEVE Iowa IDEA. Heartland AEA Edit invites you to join the ACHIEVE Family Portal on behalf of Test.                                                  |
|                                                        | Through the portal you can see scheduled meetings on your calendar,<br>view documents, review progress, and access information related to your<br>child's program. |
|                                                        | Click <u>here</u> to begin your registration for access to the ACHIEVE Family Portal.                                                                              |
|                                                        | We are excited about what we can do together to support your child.<br>Please reach out to Heartland AEA Edit if you have any questions about joining.             |
|                                                        | Click the link in each invitation email to begin registration.                                                                                                    |
|                                                        | Enter learner information and account password to connect                                                                                                    |
|                                                        | the additional learner(s) to the established portal account.                                                                                                    |
|                                                        | ACHIEVE Family Portal                                                                                                    |
|                                                        | Confirm Invitation                                                                                                    |
|                                                        | Learner's First Name*                                                                                                    |
|                                                        | Learner's Last Name*                                                                                                    |
|                                                        | Learner's Last 4 Digits of State ID*                                                                                                    |
|                                                        | Learner's Date of Birth*                                                                                                    |
|                                                        |                                                                                                    |
|                                                        | Your Password*                                                                                                    |
|                                                        | Forgot password?                                                                                                    |
|                                                        | Back to the Top                                                                                                    |

| Торіс                                                 | Resource/Instructions                                                                                                    |
|-------------------------------------------------------|----------------------------------------------------------------------------------------------------|
| Logging in After<br>Account is Created                | Go to ACHIEVE Family Portal landing page to log in:<br>https://achieve.jowa.gov/auth/family/login                                                                       |
|                                                       | Enter the account username (email address that received the invitation to create an account).                                                                           |
|                                                       | Enter password created during account registration process.                                                                                                    |
|                                                       | Check email (including Junk/Spam folder) for an email with a 6-digit verification code.                                                                                 |
|                                                       | ACHIEVE<br>Iowa IDEA                                                                                                    |
|                                                       | To access your ACHIEVE Family Portal Dashboard, please enter the following verification code. This code will be active for 15 minutes. <b>Verification Code: 327964</b> |
|                                                       | Enter the verification code to complete the Sign In process.                                                                                                    |
|                                                       | Sign In                                                                                                    |
|                                                       | An email has been sent to you with a<br>verification code. This code will be active<br>for 15 minutes. Please enter the<br>verification code to continue.               |
|                                                       | Verification Code                                                                                                    |
|                                                       | Back to the Top                                                                                                    |
| Changing ACHIEVE<br>Family Portal Account<br>Settings | Self-service updates to account settings and username:<br>User Guide (page 5-6)                                                                                         |
|                                                       | Back to the Top                                                                                                    |
| Frequently Asked<br>Questions                         | Frequently Asked Questions                                                                                                    |
|                                                       | Back to the Top                                                                                                    |